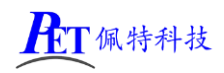

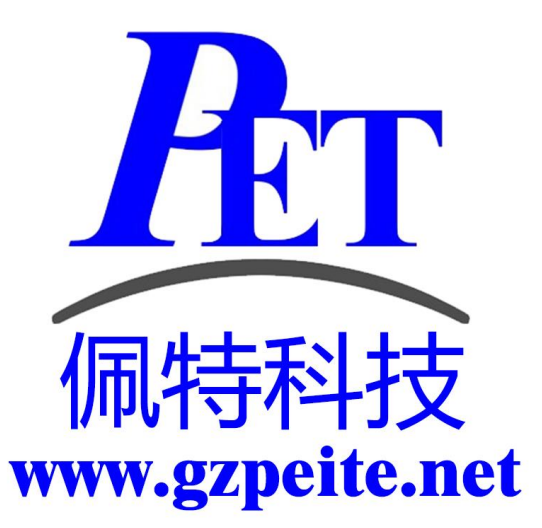

# PET\_RK3588\_P01 开发板 系统开发手册

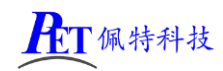

# 一、安卓系统开发

# 1、Uboot 研发

详见 芯片原厂文档\common\UBOOT 目录下相关文件 Uboot 源码位于 u-boot 目录下

# 2、内核研发

内核设备树文件位置:

kernel-5.10/arch/arm64/boot/dts/rockchip/rk3588.dtsi

kernel-5.10/arch/arm64/boot/dts/rockchip/rk3588-gzpeite.dtsi

默认内核配置 kernel-5.10/arch/arm64/configs/gzpeite\_rk3588\_defconfig

./build\_rk3588\_android.sh -m

修改相关配置并保存,同时要手动将新的配置文件复制到 config 目录

cp -rf kernel-5.10/.config kernel-5.10/arch/arm64/configs/gzpeite\_rk3588\_defconfig

其他内核相关研发请参考 芯片原厂文档 目录下的相关文档

# 3、修改启动 logo

用新的 bmp 文件替换 kernel 目录下的 logo.bmp 和 logo\_kernel.bmp 文件,图片分辨率不超过屏幕分辨率。

# 4、修改开机动画

将动画文件 bootanimation.zip 复制到 device/rockchip/common/bootshutdown 目录下 修改 device\rockchip\rk3588\rk3588 s\rk3588 s.mk 文件,添加

include device/rockchip/common/bootshutdown/bootshutdown.mk

动画制作需要注意以下几个问题:

- 1、图片分辨率不要超过屏幕分辨率
- 2、压缩 bootanimation.zip 文件是需要选择"存储"方式
- 3、压缩后用 winrar 打开看一下,不能有 bootanimation 这个目录

# 5、修改默认桌面背景

用新的桌面背景文件替换 device/rockchip/rk3588/overlay/frameworks/base/core/res/res 所有子目录内的 default\_wallpaper.png 文件。

# 6、内置其他应用

| 将应用程序 APK 放到下面对应目录即可                                   |                      |
|--------------------------------------------------------|----------------------|
| device/rockchip/rk3588/rk3588_s/preinstall             | 不可卸载                 |
| device/rockchip/rk3588/rk3588_s/preinstall_del         | 可卸载,恢复出厂设置时会自动再次自动安装 |
| device/rockchip/rk3588/rk3588_s/preinstall_del_forever | 可卸载,不可恢复             |

# 7、开机自启动 Launcher(不显示系统桌面)

首先在开发应用 APK 时,需要在应用程序 Android Manifest.xml 的 Intent-filter 里添加下面几行

<intent-filter>

<action android:name="android.intent.action.MAIN" />

- <category android:name="android.intent.category.HOME" />
- <category android:name="android.intent.category.DEFAULT"/>
- </intent-filter>

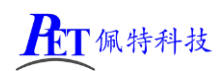

可以参考源代码目录下的 OnlyLauncher.7z 将编译好的 Launcher APK 文件放到 device/rockchip/rk3588/rk3588\_s/preinstall 目录下

# 8、修改系统默认参数配置

系统参数配置文件位置 device/rockchip/rk3588/rk3588\_s/rk3588\_s.mk

#### 主显示屏默认显示方向

默认旋转0度,其他方向注意需要同时修改下面几个参数值

| 参数名                                            | 旋转0度          | 旋转 90 度        | 旋转 180 度        | 旋转 270 度        |
|------------------------------------------------|---------------|----------------|-----------------|-----------------|
| ro.surface_flinger.primary_display_orientation | ORIENTATION_0 | ORIENTATION_90 | ORIENTATION_180 | ORIENTATION_270 |
| ro.minui.default_rotation                      | ROTATION_NONE | ROTATION_RIGHT | ROTATION_DOWN   | ROTATION_LEFT   |
| ro.input_flinger.primary_touch.rotation        | 0             | 90             | 180             | 270             |

#### 禁止屏幕旋转

#### persist.sys.forced\_orient

当选择禁止屏幕旋转后,如果系统默认是横屏显示,即使启动竖屏应用,屏幕显示方向也不会改变 默认值 0

可选值: 0、1

#### 以太网默认设置

仅用于烧写固件或恢复出厂设置后的默认配置,不能在系统启动后用命令行或应用 app 修改参数值。 系统启动后需通过系统设置程序菜单修改或在应用 app 内使用安卓标准方式修改以太网参数。

| persist.n                                                                    | et.eth0.mode                                                                                         |                                                           |
|------------------------------------------------------------------------------|----------------------------------------------------------------------------------------------------|-----------------------------------------------------------|
| 默认值:                                                                         | 0                                                                                                    | 可选值: 0 (DHCP)、1 (静态)                                      |
| persist.n                                                                    | et.eth0.ip                                                                                           |                                                           |
| 默认值:                                                                         | 192.168.1.200/24                                                                                     | 格式为 <ip>/24</ip>                                          |
| persist.n                                                                    | et.eth0.gateway                                                                                      |                                                           |
| 默认值:                                                                         | 192.168.1.1                                                                                          | 格式为 <ip></ip>                                             |
| persist.n                                                                    | et.eth0.dns                                                                                          |                                                           |
| 默认值:                                                                         | 192.168.1.1                                                                                          | 格式为 <ip></ip>                                             |
|                                                                              |                                                                                                    |                                                           |
|                                                                              |                                                                                                    |                                                           |
| persist.n                                                                    | et.eth1.mode                                                                                         |                                                           |
| persist.ne<br>默认值:                                                           | et.eth1.mode<br>0                                                                                    | 可选值: 0 (DHCP)、1 (静态)                                      |
| persist.ne<br>默认值:<br>persist.ne                                             | et.eth1.mode<br>0<br>et.eth1.ip                                                                      | 可选值: 0 (DHCP)、1 (静态)                                      |
| persist.ne<br>默认值:<br>persist.ne<br>默认值:                                     | et.eth1.mode<br>0<br>et.eth1.ip<br>192.168.2.200/24                                                  | 可选值: 0(DHCP)、1(静态)<br>格式为 <ip>/24</ip>                    |
| persist.ne<br>默认值:<br>persist.ne<br>默认值:<br>persist.ne                       | et.eth1.mode<br>0<br>et.eth1.ip<br>192.168.2.200/24<br>et.eth1.gateway                               | 可选值:0(DHCP)、1(静态)<br>格式为 <ip>/24</ip>                     |
| persist.ne<br>默认值:<br>persist.ne<br>默认值:<br>persist.ne<br>默认值:               | et.eth1.mode<br>0<br>et.eth1.ip<br>192.168.2.200/24<br>et.eth1.gateway<br>192.168.2.1                | 可选值: 0 (DHCP)、1 (静态)<br>格式为 <ip>/24<br/>格式为<ip></ip></ip> |
| persist.ne<br>默认值:<br>persist.ne<br>默认值:<br>persist.ne<br>默认值:<br>persist.ne | et.eth1.mode<br>0<br>et.eth1.ip<br>192.168.2.200/24<br>et.eth1.gateway<br>192.168.2.1<br>et.eth1.dns | 可选值: 0 (DHCP)、1 (静态)<br>格式为 <ip>/24<br/>格式为<ip></ip></ip> |

#### 默认是否全屏显示(隐藏状态栏)

# persist.sys.def\_hidenavigation persist.sys.def\_hidestatusbar 默认值: 0 可选值: 0、1

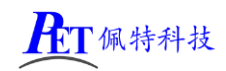

# 显示 LCD DPI 值调整

**ro.sf.lcd\_density** 默认值 160 可选值: 120、160、240、320

#### 是否关闭北斗/GPS 功能

config.disable\_gps

默认值: false 可选值: false、true

#### 是否关闭蓝牙功能

config.disable\_bluetooth

默认值: false 可选值: false、true

#### 是否打开开发者选项

sys.def\_develop\_enable

默认值:1 可选值:0、1

#### 长按电源键功能

sys.def\_powerkey\_long

默认值:1 可选值:0(无效)、1(显示关机菜单)、2(直接关机需确认)、3(直接关机无需确认)

#### 默认 WIFI 自动连接 SSID 和密码

sys.def\_wifi\_ssid 默认值: PEITE-WIFI-WORK sys.def\_wifi\_pass 默认值: peite-13579

#### 默认是否打开 WIFI

**sys.def\_wifi\_on** 默认值: 1 可选值: 0、1

#### 默认是否打开蓝牙

sys.def\_bluetooth\_on 默认值: 0

可选值: 0、1

#### 自动休眠时间

#### sys.def\_screen\_off\_timeout

默认值: 0 可选值: 0 永不休眠 1800000 30 分钟

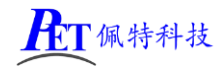

| 600000 | 10 分钟 |
|--------|-------|
| 300000 | 5 分钟  |
| 120000 | 2 分钟  |
| 60000  | 1分钟   |
| 30000  | 30 秒  |
| 15000  | 15 秒  |
|        |       |

#### 默认背光亮度

#### sys.def\_screen\_brightness

默认值: 255 可选值: 0~255

#### 系统默认音量

| sys.def_volume_music=15        | 范围 | 0~15 |
|--------------------------------|----|------|
| sys.def_volume_ring=7          | 范围 | 0~7  |
| sys.def_volume_system=7        | 范围 | 0~7  |
| sys.def_volume_voicecall=5     | 范围 | 0~5  |
| sys.def_volume_alarm=7         | 范围 | 0~7  |
| sys.def_volume_notification=7  | 范围 | 0~7  |
| sys.def_volume_bluetoothsoc=15 | 范围 | 0~15 |

#### 是否禁用深度休眠

#### $persis.sys.def\_no\_deepsleep$

默认值:1 可选值:0(启用深度休眠)、1(禁用深度休眠)

#### 默认 NTP 服务器地址

**sys.def\_ntp\_server** 默认值: ntp.aliyun.com

#### 默认 NTP 超时时间

sys.def\_ntp\_timeout 默认值: 10000

# 默认界面模式

# sys.def\_nightmode

默认值: 2 可选值: 0(自动模式)、1(普通模式)、2(黑夜暗黑模式)

# 二、安卓应用开发

#### 1、GPIO 编程参考

通过 sysfs 方式控制 GPIO, GPIO 的操作接口包括 direction 和 value 等, direction 控制 GPIO 输入和输入模式, 而 value 可控制 GPIO 输出或获得 GPIO 输入。

例如控制调试灯 GPIO 操作如下(串口终端命令行方式):

调试灯 GPIO 设置为输出 echo out > /sys/class/gpio/gpio27/direction

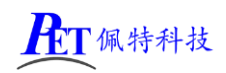

调试灯 GPIO 输出高电平 echo 1 > /sys/class/gpio/gpio27/value
调试灯 GPIO 输出高低平 echo 0 > /sys/class/gpio/gpio27/value

调试灯 GPIO 设置为输入 echo in > /sys/class/gpio/gpio27/direction

读取调试灯 GPIO 输出输入电平 cat /sys/class/gpio/gpio27/value

当 GPIO 处于输出和输入模式时都可以读取,当设置为输入模式时读取的是 GPIO 实际电平,当设置为输出 模式时读取的是设置的值(如果设置为高电平输出,外部将引脚电平拉低后,读取的值依然是 1)。 应用程序控制请参考源码下的 demo 程序源码

| GPIO 对应控制目录列表 |                                                                                                    |      |                         |
|---------------|----------------------------------------------------------------------------------------------------|------|-------------------------|
| 丝印            | 接口                                                                                                    | 脚位   | 目录                      |
| LED7          | VCC_3V3_S30_LED7 LED_GREEN_R610 Power_LED_EN_H<br>GPI00_D3_u                                                                                                    |      | /sys/class/gpio/gpio27  |
| J28           | J20 VCC_3V3_S3                                                                                                    | 5 脚  | /sys/class/gpio/gpio33  |
|               | PHD-2X9 R315, OR 0                                                                                                    | 7 脚  | /sys/class/gpio/gpio35  |
|               | I2C4_SCL_M3         SCL_30         1         2         24         SDA         I2C4_SDA_M3           UART3         TX M2/SPI2         MOSI M1         MOSI 5         3         4         6         3C7         I2C5 SCL M0 | 9 脚  | /sys/class/gpio/gpio36  |
|               | SPI2_CS0_M1 CS0_70_5<br>0R_R316 SPI2_CS1_M1 CS1_99_77 8 8 8 3D0 I2C5_SDA_M0<br>10 2C0                                                                                                    | 10 脚 | /sys/class/gpio/gpio80  |
|               | UART3_RX_M2/SPI2_CLK_M1_CLK_110_9 10 0 12 4C3<br>UART0_RX_M2/SPI2_MISO_M1_MISO130 11 12 0 14 2C3                                                                                                    | 11 脚 | /sys/class/gpio/gpio134 |
|               | UARTO_TX_M2 4A3 150 13 14 0 16 3B6 GPIO3_B6_d<br>170 15 16 18 18                                                                                                    | 12 脚 | /sys/class/gpio/gpio147 |
|               | 17 18 R320 0R 0                                                                                                    | 13 脚 | /sys/class/gpio/gpio132 |
|               | - VCC_5V0                                                                                                    | 14 脚 | /sys/class/gpio/gpio83  |
|               |                                                                                                    | 15 脚 | /sys/class/gpio/gpio131 |
|               |                                                                                                    | 16 脚 | /sys/class/gpio/gpio110 |
| 4G_RST        | 4G_RST 4G_PWR                                                                                                    |      | /sys/class/gpio/gpio63  |
| 风扇            | FAN_ctrl GPIO0_B0_z                                                                                                    |      | /sys/class/gpio/gpio8   |

#### 2、串口 UART 编程参考

| J15 | 串口/dev/ttyS4     | PH2.0 4Pin | TTL串口                     |
|-----|------------------|------------|---------------------------|
| J19 | 串口/dev/ttyS9     | PH2.0 4Pin | TTL 串口,与 BT 功能复用,不能同时使用   |
| J17 | 串口/dev/ttyS6     | PH2.0 4Pin | 默认为 RS232,可修改电阻配置为 TTL 串口 |
| J18 | 串口/dev/ttyS7     | PH2.0 4Pin | 默认为 RS232,可修改电阻配置为 TTL 串口 |
| J16 | RS485 /dev/ttyS1 | PH2.0 4Pin | RS485                     |

安卓系统串口编程请参考源码下的 demo 程序源码或以下链接:

https://github.com/yutils/YSerialPort

https://github.com/Acccord/AndroidSerialPort

https://github.com/Geek8ug/Android-SerialPort

# 3、WatchDog 看门狗编程参考

进入内核后默认会启动看门狗,内核崩溃等情况出现,会在 15 秒内自动复位主板。 上层应用程序打开看门狗后,内核将看门狗控制权交由上层应用程序控制,上层应用程序的喂狗间隔建议 不大于 3 秒。

看门狗的使用流程为 打开看门狗→循环喂狗→停止喂狗→关闭看门狗

喂狗之前必须先打开看门狗,关闭看门狗之前需停止喂狗操作。

打开看门狗后如果15秒内没有喂狗或关闭看门狗,系统会自动复位。

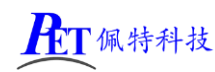

命令行测试:

打开看门狗: echo 1 >/sys/class/gzpeite/user/watch\_dog 喂狗: echo 2 >/sys/class/gzpeite/user/watch\_dog 关闭看门狗: echo 0 >/sys/class/gzpeite/user/watch\_dog 应用程序控制请参考源码下的 demo 程序源码

# 4、获取 root 权限

系统默认已开启 root 权限,上层应用 app 可直接获取 root 权限并进行相关操作,可以参考源码目录下的 demo 程序

# 5、系统签名

系统签名文件位于源代码目录下,使用对应的文件对 APK 进行签名即可。

# 6、动态隐藏/显示系统状态栏和导航栏

隐藏状态栏和导航栏在应用 app 里面向系统发送广播

gzpeite.intent.systemui.hidenavigation 和 gzpeite.intent.systemui.hidestatusbar 显示状态栏和导航栏在应用 app 里面向系统发送广播

gzpeite.intent.systemui.shownavigation 和 gzpeite.intent.systemui.showstatusbar

测试命令如下:

am broadcast -a "gzpeite.intent.systemui.hidenavigation"

am broadcast -a "gzpeite.intent.systemui.hidestatusbar"

am broadcast -a "gzpeite.intent.systemui.shownavigation"

am broadcast -a "gzpeite.intent.systemui.showstatusbar"

请参考源码下的 demo 程序源码

# 7、静默安装/卸载应用

安装 APK 时,向系统发送 gzpeite.intent.action.install\_apk 广播

卸载 APK 时,向系统发送 gzpeite.intent.action.uninstall\_apk 广播

测试命令如下:

am broadcast -a "gzpeite.intent.action.install\_apk" --es apk\_path "/mnt/media\_rw/0000-4823/GPSTest.apk" am broadcast -a "gzpeite.intent.action.uninstall\_apk" --es pkg\_name "com.android.gpstest"

# 8、重启、关机操作

重启: 向系统发送 gzpeite.intent.action.reboot 广播

关机向系统发送 gzpeite.intent.action.shutdown 广播

测试命令如下:

重启(有确认提示): am broadcast -a "gzpeite.intent.action.reboot" --ez confirm true

重启(无确认提示): am broadcast -a "gzpeite.intent.action.reboot" --ez confirm false

关机(有确认提示): am broadcast -a "gzpeite.intent.action.shutdown" --ez confirm true 关机(无确认提示): am broadcast -a "gzpeite.intent.action.shutdown" --ez confirm false

应用租序按制违关考证和下的 dome 租序顺可

应用程序控制请参考源码下的 demo 程序源码

# 9、获取 MAC 地址

原生 Android12 系统默认禁止应用获取 MAC 地址,为了兼容更早期的应用程序,我司已对系统代码进行优化允许应用 app 获取 WIFI 及以太网的 MAC 地址,详见源代码目录下的 demo 程序源码。

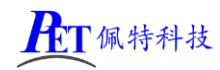

# 三、Linux 系统开发

# 1、Uboot 研发

详见 芯片原厂文档\common\UBOOT 目录下相关文件 Uboot 源码位于 u-boot 目录下

# 2、内核研发

内核设备树文件位置:

kernel/arch/arm64/boot/dts/rockchip/rk3588.dtsi

kernel/arch/arm64/boot/dts/rockchip/rk3588-gzpeite.dtsi

默认内核配置 kernel/arch/arm64/configs/gzpeite\_rk3588\_linux\_defconfig

./build.sh kernel-config

其他内核相关研发请参考 芯片原厂文档 目录下的相关文档

# 3、修改启动 logo

用新的 bmp 文件替换 kernel 目录下的 logo.bmp 和 logo\_kernel.bmp 文件,图片分辨率不超过屏幕分辨率。

# 4、buildroot 配置选项修改

默认配置文件是 buildroot/configs/rockchip\_rk3588\_defconfig

./build.sh buildroot-config

# 5、buildroot 及 debian11 文件系统修改

buildroot 及 debian 系统由瑞芯微原厂制作,相关文档已经比较完善,可以参考 芯片原厂文档\Linux 目录下的相关文档进行相关修改。对于 buildroot 跟文件系统修改:

将需要修改的文件放到 buildroot\board\rockchip\rk3588\fs-overlay 目录下的相应目录里面,在编译 buildroot 系统的时候会自动将文件复制到根文件系统内。

对于 debian 根文件系统的修改,可以参考下面的方式:

将需要修改的文件放到 debian\overlay 目录下的相应目录里面,在编译 debian 系统的时候会自动将文件复制到根文件系统内。

# 6、Ubuntu 22.04 系统修改

# 修改根文件系统

将需要修改的文件放到 ubuntu\overlay 目录下的相应目录里面,在编译 ubuntu 系统的时候会自动复制 到根文件系统内。

# 修改 WIFI 连接的 SSID 及密码

ubuntu\overlay\usr\local\sbin\boot\_run.sh (SSID 是 GZPEITE-WIFI, 密码是 1357924680)

nmcli connection add type wifi con-name "wlan0" ifname wlan0 ssid "GZPEITE-WIFI"

nmcli connection modify "wlan0" wifi-sec.key-mgmt wpa-psk

nmcli connection modify "wlan0" wifi-sec.psk "1357924680"

#### 修改以太网连接参数

ubuntu\overlay\usr\local\sbin\boot\_run.sh (默认是 DHCP 方式)

nmcli connection delete "Wired connection 1"

nmcli connection add type ethernet con-name "eth0" ifname eth0 (DHCP 方式)

# nmcli connection add type ethernet con-name "eth0" ifname eth0 ipv4.method manual ipv4.address 192.168.1.68/24 gw4 192.168.1.1 ipv4.dns "223.5.5.5,8.8.8.8" (静态方式)

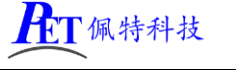

#### 修改 4G 连接参数

ubuntu\overlay\usr\local\sbin\boot\_run.sh, 根据需要修改相关参数即可,可以参考下面的配置 # nmcli connection add type gsm con-name "China-Telecom-01" ifname ttyUSB2 gsm.apn ctnet gsm.user ctlte@mycdma.cn gsm.password vnet.mobi gsm.number \*777 gsm.network-id 46011 # nmcli connection add type gsm con-name "China-Telecom-02" ifname ttyUSB2 gsm.apn ctnet gsm.user ctlte@mycdma.cn gsm.password vnet.mobi gsm.number \*777 gsm.network-id 46012 # nmcli connection add type gsm con-name "China-Telecom-03" ifname ttyUSB2 gsm.apn ctnet gsm.user ctlte@mycdma.cn gsm.password vnet.mobi gsm.number \*777 gsm.network-id 46012 # nmcli connection add type gsm con-name "China-Telecom-03" ifname ttyUSB2 gsm.apn ctnet gsm.user ctlte@mycdma.cn gsm.password vnet.mobi gsm.number \*777 gsm.network-id 46013 # nmcli connection add type gsm con-name "China-Telecom-04" ifname ttyUSB2 gsm.apn ctnet gsm.user card gsm.password card gsm.number \*777 gsm.network-id 46005

# nmcli connection add type gsm con-name "China-Mobile-01" ifname ttyUSB2 gsm.apn cmnet gsm.user cmnet gsm.password cmnet gsm.number \*98\*1# gsm.network-id 46004

nmcli connection add type gsm con-name "China-Unicom-01" ifname ttyUSB2 gsm.apn 3gnet gsm.user 3gnet gsm.password 3gnet gsm.number \*99# gsm.network-id 46006 # nmcli connection add type gsm con-name "China-Unicom-01" ifname ttyUSB2 gsm.apn unim2m.njm2mapn gsm.user 3gnet gsm.password 3gnet gsm.number \*99# gsm.network-id 46006 # nmcli connection add type gsm con-name "China-Unicom-02" ifname ttyUSB2 gsm.apn 3gnet gsm.user 3gnet gsm.password 3gnet gsm.number \*99# gsm.network-id 46009

# 四、Linux 系统 OpenGL 测试

#### 在调试串口终端输入以下命令

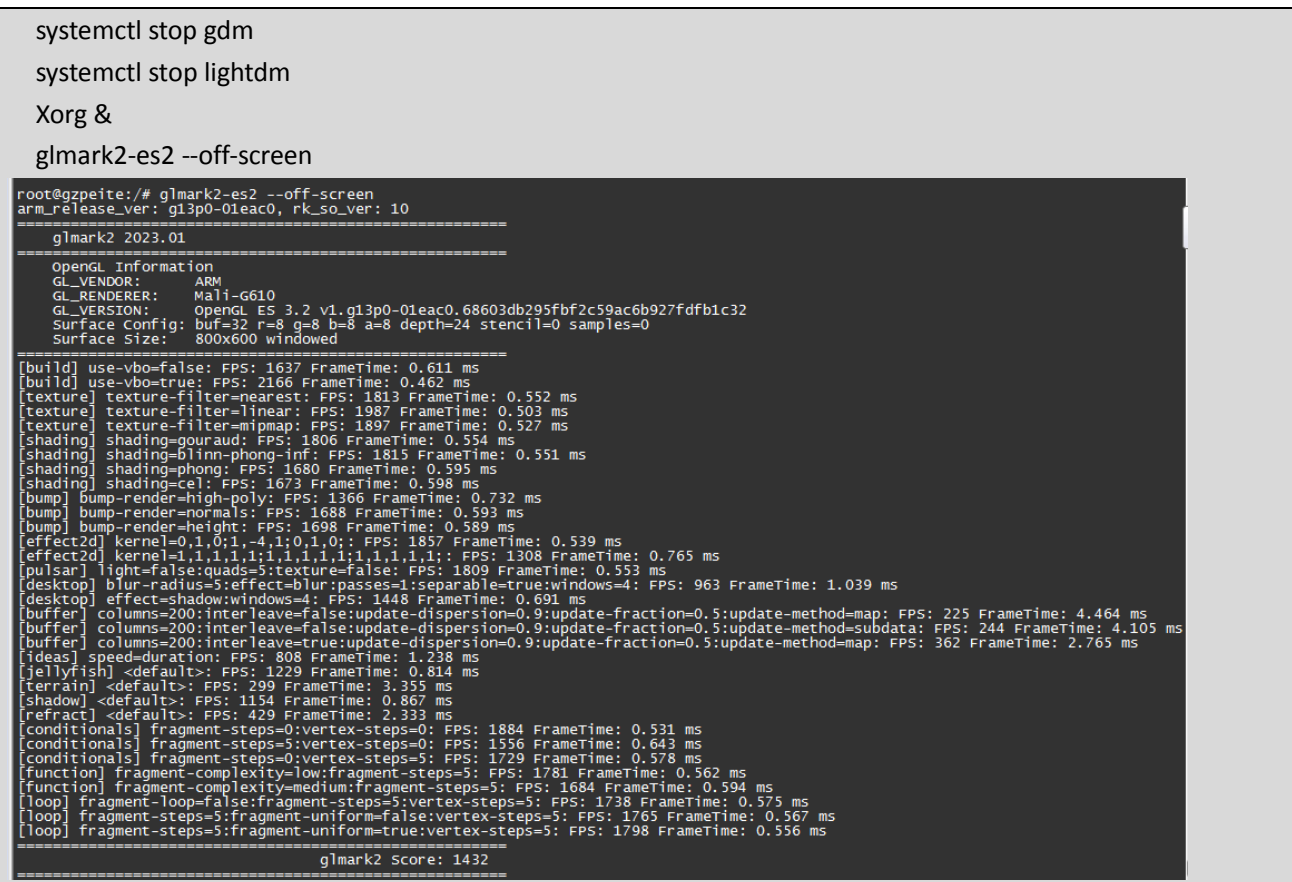

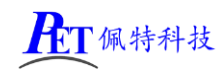

# 五、Linux 系统 OpenCL 测试

在调试串口终端输入以下命令

| clinfo -a                                                                                                    |                                                                                                    |                                                                                                    |
|----------------------------------------------------------------------------------------------------|----------------------------------------------------------------------------------------------------|----------------------------------------------------------------------------------------------------|
| <pre>root@gzpeite:/# clinfo -a<br/>arm_release_ver: gl3p0-0leac0, rk_so_ver: 10<br/>Number of platforms<br/>Platform Name<br/>Platform version<br/>Platform Extensions<br/>lint32_base_atomics cl_khr_local_int32_extended_<br/>mics cl_kkr_subgroup_extended_types cl_khr_sub<br/>ic cl_kkr_subgroup_shuffle cl_kkr_subgroup_shuffl<br/>am cl_kkr_priority_hints cl_khr_create_command_qu<br/>ce_uuid cl_kkr_subgroup_stuffle cl_kkr_subgroup_shuffl<br/>am cl_khr_priority_hints cl_khr_create_command_qu<br/>ce_uuid cl_kkr_subgroup_shuffle cl_kkr_subgroup_shuffl<br/>am cl_khr_priority_hints cl_khr_create_command_qu<br/>ce_uuid cl_kkr_subgroup_shuffle cl_kkr_create_command_qu<br/>ce_uuid cl_kkr_subgroup_shuffle cl_kkr_create_command_qu<br/>ce_uuid cl_kkr_subgroup_shuffle cl_kkr_create_command_qu<br/>ce_uuid cl_kkr_subgroup_shuffle cl_kkr_create_command_qu<br/>ce_uuid cl_kkr_subgroup_shuffle cl_kkr_create_command_qu<br/>ce_uuid cl_kkr_subgroup_shuffle cl_kkr_command<br/>ce_uuid cl_kkr_subgroup_shuffle cl_kkr_command<br/>ce_uuid cl_kkr_subgroup_shuffle cl_kkr_command<br/>ce_uuid cl_kkr_subgroup_shuffle cl_kkr_command<br/>ce_uuid cl_kkr_subgroup_shuffle cl_kkr_command<br/>ce_uuid cl_kkr_subgroup_shuffle cl_kkr_size cl_kkr_command<br/>ce_uuid cl_kkr_subgroup_shuffle cl_kkr_size cl_kkr_command<br/>ce_uuid cl_kkr_subgroup_shuffle cl_kkr_size cl_kkr_command<br/>ce_uuid cl_kkr_subgroup_shuffle cl_kkr_size cl_kkr_size cl_kkr_s</pre> | 1<br>ARM Platform<br>ARM<br>OpenCL 3.0 v1.g13p0-01eac0.68603db295fbf2c59ac6b927fdfb1c32<br>FULL_PROFILE<br>c1_khr_global_int32_base_atomics c1_khr_global_int32_extended<br>atomics c1_khr_byte_addressable_store c1_khr_3d_image_writes of<br>_khr_icd c1_khr_egl_image c1_khr_image2d_from_buffer c1_khr_subgroup<br>e_relative c1_khr_subgroup_clustered_reduce c1_khr_subgroup<br>e_relative c1_khr_integer_wrap_decoration c1_khr_subgroup or<br>import_memory_host c1_arm_integer_dot_product c1_khr_subgroup c1_<br>ind_buffer c1_arm_core_id c1_arm_printf c1_arm_non_uniform_wor<br>import_memory_host c1_arm_integer_dot_product c1_khr_semaphore c1_khr_globa1_int32_base_atomics<br>c1_khr_globa1_int32_extended_atomics<br>c1_khr_loca1_int32_extended_atomics<br>c1_khr_byte_addressable_store<br>c1_khr_3d_image_writes<br>c1_khr_int64_extended_atomics | i_atomics cl_khr_loca<br>l_khr_int64_base_ato<br>pth_images cl_khr_su<br>non_uniform_arithmet<br>tate cl_khr_il_progr<br>rsioning cl_khr_devi<br>_khr_external_semaph<br>k-group_size cl_arm_<br>teger_dot_product_acc<br>cernel_termination cl<br>0x400000 (1.0.0)<br>0x400000 (1.0.0)<br>0x400000 (1.0.0)<br>0x400000 (1.0.0)<br>0x400000 (1.0.0)<br>0x400000 (1.0.0)<br>0x400000 (1.0.0)<br>0x400000 (1.0.0)<br>0x400000 (1.0.0) |

# 六、Linux 系统 OpenCV 测试

在调试串口终端输入以下命令

| python3 -c "import cv2; print(cv2version)"                                                  |  |
|---------------------------------------------------------------------------------------------|--|
| <pre>root@gzpeite:/# python3 -c "import cv2; print(cv2version)" 4.5.1 root@gzpeite:/#</pre> |  |

# 七、显示屏配置

在源代码目录下有 U 盘或 TF 卡更新显示参数.7z 压缩包,里面有常见显示屏的参考配置,在调试显示屏时根据显示屏的规格书修改内核设备树文件,重新编译源码、烧写测试。

为了提高调试效率,可以先用 U 盘或 TF 更新显示屏参数的方式把显示屏调试好,然后再修改源码编译。

SDK 内的系统源代码默认配置为 HDMI 输出,购买 7 寸或 10.1 寸屏的用户如果重新烧写系统固件后显示屏无显示,用压缩包内下面文件更新显示屏参数后就正常了。

rk3588-gzpeite\_p01\_hdmi1\_dp1\_lvds\_7 寸屏.dts

rk3588-gzpeite\_p01\_hdmi1\_dp1\_mipi0(40P)\_10.1 寸屏.dts

# 八、动态修改开机 logo 和动画

将 logo.bmp、logo\_kernel.bmp、bootanimation.zip,复制到系统 /mnt/logo 目录下即可

adb push logo.bmp /mnt/logo/ adb push logo\_kernel.bmp /mnt/logo/

adb push bootanimation.zip /mnt/logo/

两个 logo 文件必须为 bmp 文件格式,一个是在 uboot 阶段加载显示,一个是在内核阶段加载显示, 文件名不可修改,文件内容可以完全一样。

开机动画 bootanimation.zip 仅支持安卓系统,制作方式可以通过搜索引擎查询相关教程。

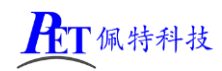

# 九、联系方式

总公司 : 广州佩特电子科技有限公司

总公司地址: 广州市天河区大观中路新塘大街鑫盛工业园 A1 栋 201

总公司网站: <u>http://www.gzpeite.net</u>

SMT 子公司: 广州佩特精密电子科技有限公司(全资子公司)

子公司地址: 广州市白云区人和镇大巷村顺景路 11 号

SMT 网站 : <u>http://www.gzptjm.com</u>

官方淘宝店: <u>https://shop149045251.taobao.com</u>

微信扫描维码联系支持人员:

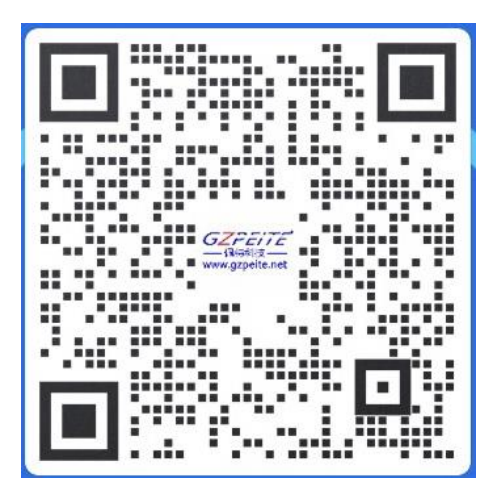

广州佩特电子科技有限公司

2024年12月

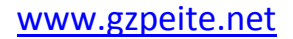